# Instruktion online check in – Costa Cruises

Gå till: <u>https://www.mycosta.com/login.html</u> - (Check-in öppnar först 14 dagar innan avresa).

| * mandatory field    |         |
|----------------------|---------|
| FIRST NAME           |         |
|                      | E       |
| SURNAME*             |         |
| Jensen               |         |
| BOOKING REFERENCE* ( | D       |
| 123456789            |         |
|                      | SIGN IN |

Booking Reference = Här skriver du in ert bokningsnummer som du har hos Costa Cruises. Detta finner du på din bekräftelse från MyCruise till höger om ert namn under "*rederiets ref.*"

Vänligen observera att du endast behöver fylla i bokningsnummer samt efternamn då förnamn ej är obligatoriskt att fylla i. Efternamnet skriver du in i rutan "Surname".

Om du har Å, Ä eller Ö i något av namnet ska det skrivas som följande:

Å=AA

Ä=AE

Ö=OE

Eventuella bindestreck utesluts och dubbelnamn skrivs ihop till ett namn.

Fortsätt med att trycka på "Sign in".

När du är inloggad och det är <u>mindre än 14 dagar</u> kvar till din kryssning, kan du trycka på "Web Check-in".

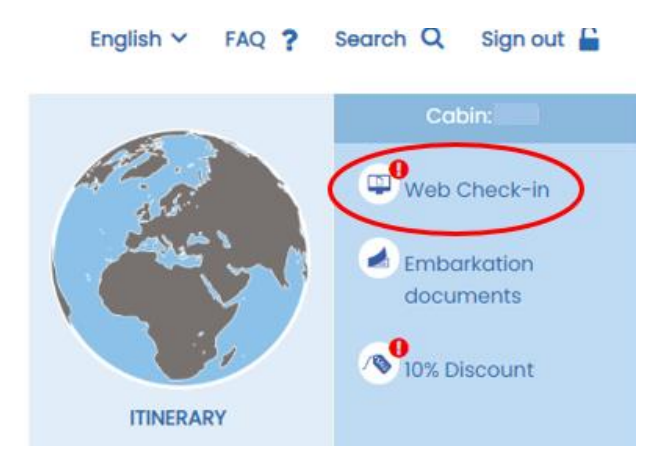

Om det är mer än 14 dagar till kryssningen är det inte möjligt att trycka på denna knapp då en "Health Declaration" (hälsodeklaration) måste fyllas i och denna kan inte fyllas i när det är mer än 10 dagar kvar. "Health Declaration" är et frågeformulär kring er hälsa som ska besvaras innan kryssningen startar och är en del av incheckningsproceduren.

Sedan kan du påbörja online check-in för varje resenär på bokningen individuellt.

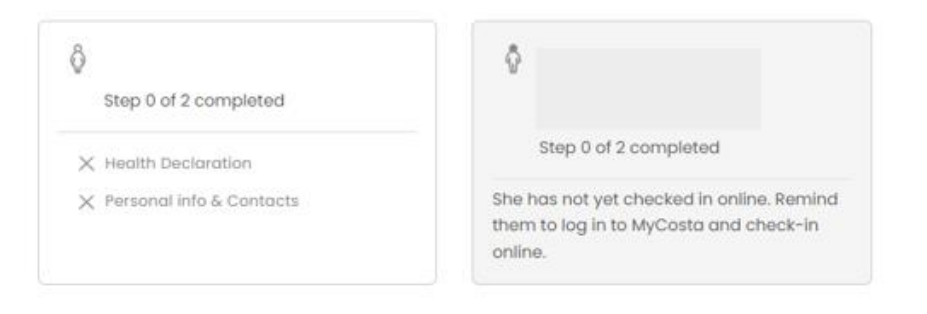

# Kom ihåg att ha följande information redo:

- Personlig information Namn, födelsedatum, adress m.m.
- All passinformation
- Namn och telefonnummer till en "nödkontakt" T.ex familjemedlem, vän eller granne som ej är med på resan.
- Eventuell porträttbild kan tas med smartphone, eller laddas upp från en dator.

Du ska fylla i samtliga fält med dina personliga upplysningar. Det är viktigt, att du lägger till +46 före ert telefonnummer samt tar bort den första nollan i riktnumret.

## De fält som är markerade med "\*" är obligatoriska att fylla i.

| FIRST NAM  | AE (NAME AS IN PASSPORT)          |              | SURNAME                                     | ADDRESS *           |
|------------|-----------------------------------|--------------|---------------------------------------------|---------------------|
|            |                                   |              |                                             | Tirsbatokvej 5      |
| POST COL   | DE (LE. ABI2 3CD) *, CITY *       |              | COUNTRY *                                   | REGION              |
| 2500       | Vanloese                          |              | DENMARK                                     | •                   |
| CITIZENS   | (p •                              |              | DATE OF BIRTH *                             | PLACE OF BIRTH *    |
| DANISH     |                                   | 14/05/1989   | Koebenhavn                                  |                     |
| ontact     |                                   |              |                                             |                     |
| in the fie | elds with your information. For r | ninors it is | possible to enter the values of the adult t | raveling with them. |
| ANDUNE     | TELEPHONE *                       |              |                                             |                     |
|            | t enter the code number (eq. +3)  | 2 not        |                                             |                     |

### I nästa steg kommer du till ett avsnitt som heter Privacy Policy.

# PRIVACY POLICY Costa Cruises hereby informs you that your personal data will be processed in compliance with the provisions of the European General Data Protection Regulation. Click here to consult the complete privacy policy. Customize your consent by choosing from the following options: I agree to receive information and special offers. VES VES I agree to the analysis of my consumption habits and to receive customer satisfaction questionnaires

Här måste du sätta en bock i **Yes** eller **No**.

O NO

O YES

Den första frågan är om du vill få nyheter och erbjudanden från Costa.

Den andra frågan är om de får använda dina vanor kring konsumtion och om du vill fylla i ett frågeformulär efter avslutad kryssning.

### Nästa steg är att fylla i din passinformation – ha passet redo!

| DOCUMENT TYPE<br>Passport |                 |                   |
|---------------------------|-----------------|-------------------|
| PASS NUMBER *             | DATE OF ISSUE * | EXPIRATION DATE * |
| 1234566789                | 12/09/2022      | 12/09/2032        |
| PLACE OF ISSUANCE *       |                 |                   |
| Denmark                   |                 |                   |

Fyll i passnummer, datum för utfärdande samt sista giltighetsdag samt vilket land som passet är utfärdat. – Vänligen observera att datum ska skrivas på följande sätt Dag/Månad/År (*T.ex:* 12/01/1965)

Till sist ska du skriva informationen på en "nödkontakt" Detta är en vän, familjemedlem eller någon annan bekant som inte är med på resan.

| mergency Contact                                                                                          |                                                                                                    |                                                                 |
|----------------------------------------------------------------------------------------------------|----------------------------------------------------------------------------------------------------|-----------------------------------------------------------------|
| lease leave a telephone number of a relative or a<br>his information will be automatically cancelled 7 or | friend who isn't travelling with you we can get in touch<br>days after the end of the cruise in compliance with the | with in case of emergency.<br>Privacy Act.                      |
|                                                                                                    |                                                                                                    | TELEPHONE NUMBER OF RELATIVE/FRIEND NOT<br>TRAVELING WITH YOU * |
| FIRST NAME OF RELATIVE/FRIEND NOT TRAVELING<br>WITH YOU *                                                 | SURNAME OF RELATIVE/FRIEND NOT TRAVELING WITH YOU.*                                                                 | You must enter the code number (eg. +39 not<br>0039)            |
| Hans                                                                                                    | Hanson                                                                                                    |                                                                 |
| PASSENGER'S MOBILE NUMBER *                                                                               |                                                                                                    |                                                                 |
| You must enter the code number (eg. +39 not<br>0039)                                                      |                                                                                                    |                                                                 |
|                                                                                                    |                                                                                                    |                                                                 |

Även på nödkontakten ska telefonnumret skrivas med +46 samt utan första nollan i riktnummret.

När du har fyllt i allt detta ska du trycka på den gula knappen "Save & End" då sparas all information.

Om du fyllt i alla ovanstående uppgifter mer än 14 dagar till avresa ska du gå in och fullfölja "Health Declaration" när det är mindre än 14 dagar kvar.

### Först när detta frågeformulär också är ifyllt är er online check-in färdig.

När både online check-in och Health Declaration är ifyllt har du möjlighet att hämta dina kryssningsbiljetter – Det kan ibland gå ett par dagar innan Costa släpper dem.

Biljetterna och bagagetaggar hämtas genom att trycka på Embarkation documents.

**Embarkation form & Cruise ticket** kan med fördel printas ut eller visas upp online, de ska visas upp i hamnen vid ombordstigningen.

|                              | Time to departure 53<br>and<br>15 JULY 2023 or 1800<br>Number of cruise days: 8<br>From Copenhagen with<br>YOU will BE ASSIGNED<br>A FEW WEEKS BEFORE Y<br>YOU CAN RESERVE UNT | 6 58<br>HILE SUPPORT           | RINEBARY   | Covers 7244         |
|------------------------------|----------------------------------------------------------------------------------------------------|--------------------------------|------------|---------------------|
| myCosta                      | P                                                                                                    | tersonalize v Agenda           | MyCruise ^ | 및 Basket 🛷 Reserve  |
| Web Check-in<br>10% Discount | Tickets and transport<br>Insurance Service                                                                                                    | Dinner service<br>Taxi Service | Erre       | barkation documents |

Vi hoppas att denna instruktion gör det enklare för er att checka in, annars är du välkommen att kontakta oss på <u>info@mycruise.se</u> eller ringa **08-4200 2001.** 

Vi på MyCruise hoppas du får en riktigt härlig kryssning med Costa Cruises! 😊